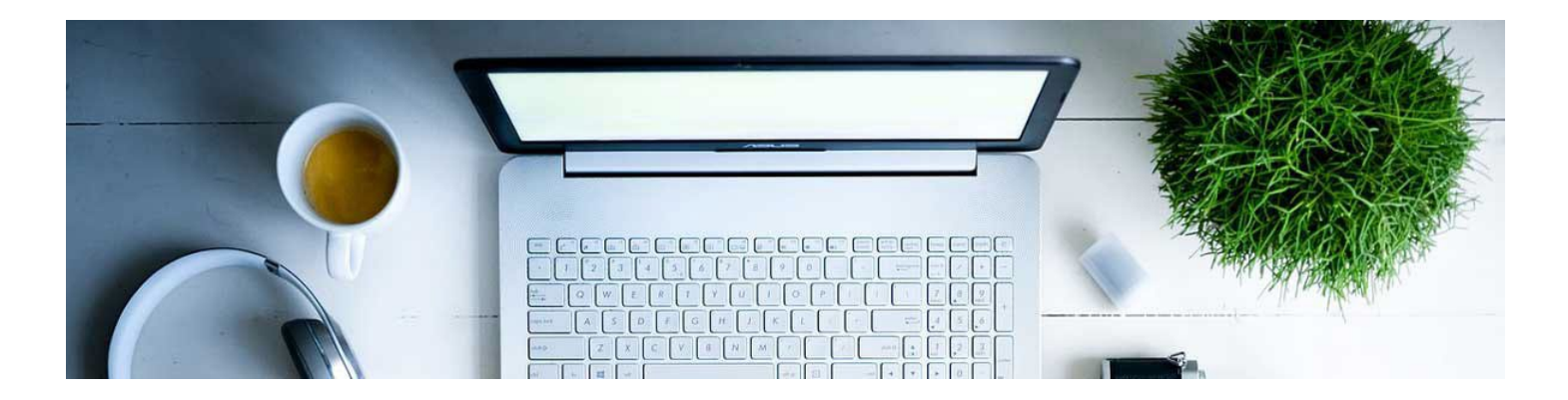

## Grade Assignment Submissions

Once the Assignment has been set up and tied to the gradebook, the next step is grading the submissions once they start coming in. D2L has a system that allows you to grade directly in the Assignment folder.

1. Navigate to the Assignment and click on it.

Dropbox ) Assignment 1 ) Folder Submissions

| New Folder Edit Categories More Actions                              |
|----------------------------------------------------------------------|
| 1 Bulk Edit                                                          |
| Folder New Submissions Completed Evaluated Feedback Published Due Da |

2. This will bring up a list of students and their submissions. Click on the submission you'd like to grade.

| Edit Folder   | Email Users Without Submissions                                                                 | Add Feedback Files | Submission Log   |       |                 |                  |
|---------------|-------------------------------------------------------------------------------------------------|--------------------|------------------|-------|-----------------|------------------|
| Users         | Submissions                                                                                     |                    |                  |       |                 |                  |
| iew By:       | Jser 🗸 Apply                                                                                    |                    |                  |       |                 |                  |
|               |                                                                                                 |                    |                  |       |                 |                  |
| Search For    | Show Search Options                                                                             |                    |                  |       |                 |                  |
| Download      | Q Show Search Options                                                                           | k as Unread 💼 Dek  | te 💡 Publish Fee | dback |                 |                  |
| Download      | Q     Show Search Options       ✓ Email     ☑ Mark as Read     ☑ Mark       Name ▲ , First Name | k as Unread 🧯 Dek  | te 🧛 Publish Fee | dback | Submission Date | Delet            |
| Download      | Q Show Search Options  ✓ Email ⊘ Mark as Read ∞ Mark Name ▲ , First Name  vfee, Student         | k as Unread 🍵 Dek  | te 🤥 Publish Fee | dback | Submission Date | Delet            |
| Download Deat | Q     Show Search Options       ✓ Email     ≧ Mark as Read     ⊠ Mark       Name ▲, First Name  | k as Unread 🔋 Dele | te 隆 Publish Fee | dback | Submission Date | Delet<br>Evaluat |

3. This will open up the grading tool. There is an annotation tool bar for providing feedback. On the sidebar, you will be able to assign a score if it has been associated to a grade item. You can use the scroll bar to get to a text box to provide additional feedback.

| K Back to Folder Submissions | s Content dropbox<br>Michael Sandbox                                                                                            | () User 2 of 4 ()                                                                   |
|------------------------------|----------------------------------------------------------------------------------------------------|-------------------------------------------------------------------------------------|
| SE Student Ellerkamp A       | DA Compilant PowerPoint H V                                                                                                    |                                                                                     |
| C Back to User Submissions   |                                                                                                    |                                                                                     |
| nn ▼ Page < 1 ▶ of 1         |                                                                                                    |                                                                                     |
|                              |                                                                                                    | Overall Grade                                                                       |
|                              | ADA Compliant DowerDointo                                                                                                    | Overall Feedback                                                                    |
|                              | ADA Compliant PowerPoints                                                                                                    | Paragraph $\vee$ $\underline{B}$ $\vee$ $\equiv$ $\vee$ $\equiv$ $\vee$ + $\vee$ 52 |
|                              |                                                                                                    | Lato (Recom ∨ 19px ∨ 🏲 😐 ∨ 🕤 🖒                                                      |
|                              | Checklist                                                                                                    |                                                                                     |
|                              | Here is a quick checklist for creating ADA compliant PowerPoints. You can click on<br>each one for a more detailed description. |                                                                                     |
|                              | Reading Order2                                                                                                    |                                                                                     |
|                              | Checking Reading Order2                                                                                                    |                                                                                     |
|                              | Alternate Text for Images                                                                                                    |                                                                                     |
|                              | Assign Alt Text:                                                                                                    |                                                                                     |
|                              | Alt Text Panel:                                                                                                    |                                                                                     |
|                              | Use Built-In Slide Templates (Avoid Blank Slide Option)                                                                         |                                                                                     |
|                              | Unique Titles7                                                                                                    |                                                                                     |
|                              | Descriptive Hyperlinks                                                                                                    | record Audio 🖙 Record Video 🗠 🖉                                                     |
|                              | Example Hyperlink                                                                                                    |                                                                                     |
|                              | Inserting a Descriptive Hyperlink                                                                                               |                                                                                     |
|                              | Lists                                                                                                    |                                                                                     |
|                              | List Styles10                                                                                                    |                                                                                     |
|                              | Tables                                                                                                    |                                                                                     |
|                              | Header Row11                                                                                                    |                                                                                     |
|                              | Table Alt Text                                                                                                    |                                                                                     |
|                              | Merged or Blank Cells                                                                                                    |                                                                                     |

If you need to come back to it, you can click save draft to keep the work you have done. If you are done, click publish. This will allow the student to see their grade.

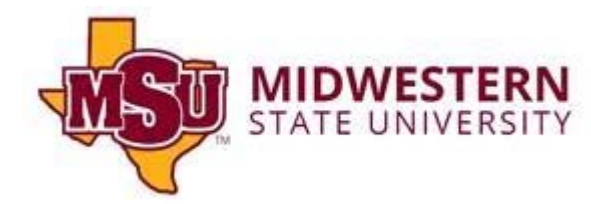